## INSTRUCTIONS FOR SUPERVISORS TO VIEW HOURLY STAFF LEAVE BALANCES

Self Service

selfservice.wittenberg.edu

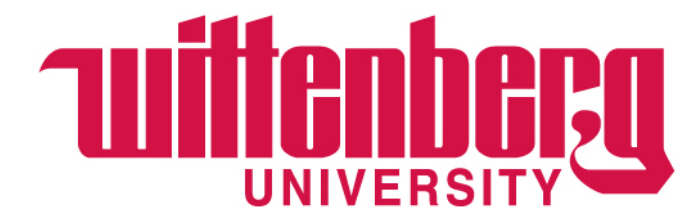

# Log into <u>https://selfservice.wittenberg.edu/</u> using your Wittenberg email, password, and MFA. Once on the Self-Service home page, choose **Employee**.

| ≡        | <b>Wittenberg</b>                                                                                                    |                                                                  | A schlaker                         | 〔→ Sign out | ⑦ Help |  |  |  |
|----------|----------------------------------------------------------------------------------------------------|------------------------------------------------------------------|------------------------------------|-------------|--------|--|--|--|
| <b>↑</b> | Hello, Welcome to Colleague Self-Service!<br>Choose a category to get started.                                                                                                    |                                                                  |                                    |             |        |  |  |  |
| <br>E(() | Student Finance<br>Here you can view your latest statement and make a payment online.                                                                                                    | Financial Aid<br>Here you can access financial aid data, for     | ms, etc.                           |             |        |  |  |  |
| Ģ        | Tax Information<br>Here you can change your consent for e-delivery of tax information.                                                                                                    | Banking Information<br>Here you can view and update your bankir  | anking informatio <mark>n</mark> . |             |        |  |  |  |
| ick Here | Employee<br>Here you can view your tax form consents, earnings statements, banking information, timecards and leave balances.<br>Student Planning<br>Here you can search for courses, plan your terms, and schedule & register your cours sections. |                                                                  |                                    |             |        |  |  |  |
| ۲        | Course Catalog<br>Here you can view and search the course catalog.                                                                                                    | Grades<br>Here you can view your grades by term.                 |                                    |             |        |  |  |  |
|          | Graduation Overview<br>Here you can view and submit a graduation application.                                                                                                    | Academic Attendance<br>Here you can view your attendances by ter | m.                                 |             |        |  |  |  |

#### Choose Supervisor Employee Leave Balances.

| ≡           | <b>Wittenberg</b>                                                                        |    |                                                                 | <b>A</b> schlaker    | 〔→ Sign out | 🕐 Help |
|-------------|------------------------------------------------------------------------------------------|----|-----------------------------------------------------------------|----------------------|-------------|--------|
| <b>↑</b>    | Employment Employee Employee Overview                                                    |    |                                                                 |                      |             |        |
|             | Welcome to Colleague Employee Self-Service!                                              |    |                                                                 |                      |             |        |
| <u>()</u> 5 | Tax Information<br>Here you can change your consent for e-delivery of tax information.   |    | Banking Information<br>Here you can view and update your bankin | g information.       |             |        |
| ¢<br>4      | Time Entry<br>Here you can fill out your timecards.                                      | E. | Time Approval<br>Here you can approve or reject timecards f     | or the people you su | upervise    |        |
| 5           | Earnings Statements<br>Here you can view your earnings statement history.                |    | Faculty Contracts<br>Here you can view your contract assignmer  | nt details.          |             |        |
| ۲           | Employee Proxy<br>Here you can delegate certain types of work tasks to another employee. |    | Leave<br>Here you can view your leave balances and              | leave requests.      |             |        |
| lick He     | ere Supervisor Employee Leave Balances<br>Leave Balances                                 |    | Time History<br>Here you can view your paid timecards.          |                      |             |        |

Under Leave Approval Filter Options, check the box that says Leave Balance. Turn on Include Employees with no Outstanding Leave Requests and then Apply Filters. The employees supervised will appear as shown below.

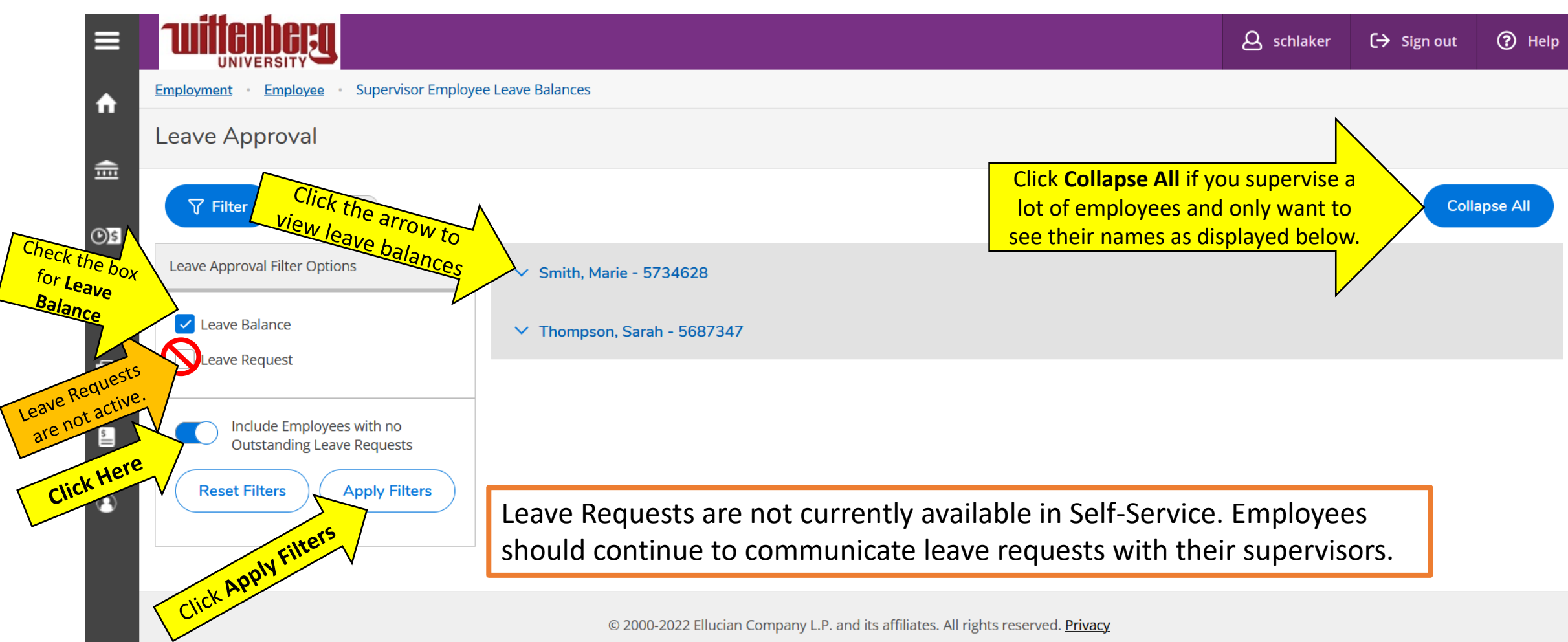

Once the employee's leaves are expanded, the different leave types will display as shown below. The **Balance** shows how many leave hours the employee has remaining.

|                                         |                                                                                                    |                                                                                                    |                                                                                                    |                                                                                                    |                                                                                                    | Collapse                                                                                                    |
|-----------------------------------------|----------------------------------------------------------------------------------------------------|----------------------------------------------------------------------------------------------------|----------------------------------------------------------------------------------------------------|----------------------------------------------------------------------------------------------------|----------------------------------------------------------------------------------------------------|----------------------------------------------------------------------------------------------------|
| ∧ Smith, Marie - 57                     | /34628                                                                                                    |                                                                                                    |                                                                                                    |                                                                                                    |                                                                                                    |                                                                                                    |
| Employee Leave - As                     | Of 11/3/2022                                                                                                    |                                                                                                    |                                                                                                    |                                                                                                    |                                                                                                    |                                                                                                    |
| Description                             | Starting Balance                                                                                                    | Earned/Advanced-<br>See Staff Manual                                                                                                    | Used                                                                                                    | Adjustments                                                                                                    | Balance                                                                                                    | Actions                                                                                                    |
| Sick Pay: Hourly,<br>Fte <= .99 ~       | <u>34.59</u>                                                                                                    | <u>39.76</u>                                                                                                    | 22.00                                                                                                    | 0.00                                                                                                    | 52.35                                                                                                    | <br>View                                                                                                    |
| Vacation-<br>Hourly ~                   | 0.00                                                                                                    | 40.00                                                                                                    | 25.00                                                                                                    | 0.00                                                                                                    | 15.00                                                                                                    | ····<br>View                                                                                                    |
| Personal<br>Time:hourly,full-<br>Time ~ | 0.00                                                                                                    | 12.00                                                                                                    | 0.00                                                                                                    | 0.00                                                                                                    | 12.00                                                                                                    | View                                                                                                    |
|                                         | <ul> <li>Smith, Marie - 57</li> <li>Employee Leave - As</li> <li>Description</li> <li>Sick Pay: Hourly,<br/>Fte &lt;= .99 ~</li> <li>Vacation-<br/>Hourly ~</li> <li>Personal<br/>Time:hourly,full-<br/>Time ~</li> </ul> | Smith, Marie - 5734628         Employee Leave - As Of 11/3/2022         Description       Starting Balance         Sick Pay: Hourly,<br>Fte <= .99 ~ | Smith, Marie - 5734628         Employee Leave - As Of 11/3/2022         Description       Starting Balance         Earned/Advanced-See Staff Manual         Sick Pay: Hourly, Fte <= .99 ~ | Smith, Marie - 5734628         Employee Leave - As Of 11/3/2022         Description       Starting Balance       Earned/Advanced-See Staff Manual       Used         Sick Pay: Hourly, Fte <= .99 ~ | Smith, Marie - 5734628         Employee Leave - As Of 11/3/2022         Description       Starting Balance       Earned/Advanced-<br>See Staff Manual       Used       Adjustments         Sick Pay: Hourly,<br>Pte <= .99 ~ | Smith, Marie - 5734628           Employee Leave - As Of 11/3/2022           Description         Starting Balance         Earned/Advanced-<br>See Staff Manual         Used         Adjustments         Balance           Sick Pay: Hourly,<br>Fte <= .99 ~ |

## If you click **View**, the box below will appear. Please see the <u>Employee Manual</u> for details on each leave type.

| Leave Approval                                          |      |                                                             |                                     |                    |         |              |
|---------------------------------------------------------|------|-------------------------------------------------------------|-------------------------------------|--------------------|---------|--------------|
| <b>Filter</b> Filter is Active                          |      |                                                             |                                     |                    |         | Collapse All |
| Leave Approval Filter Options                           | ^    | Smith, Marie - 5734628                                      |                                     |                    |         |              |
| Leave Balance                                           | En   | Employee Leave Balance Details                              | ×                                   |                    |         |              |
| Leave Request                                           |      | Description<br>Accrual Rate                                 | Vacation-Hourly ~<br>80.0000        | Adjustments        | Balance | Actions      |
| Include Employees with no<br>Outstanding Leave Requests |      | Maximum Carryover<br>Maximum Rollover<br>Starting Balance   | 40.0000                             | 0.00               | 52.35   | <br>View     |
| Reset Filters Apply Filters                             |      | Earned/Advanced-See Staff Manual<br>Used<br>Adjustments     | 40.00<br>25.00<br>0.00              | 0.00               | 15.00   | ····<br>View |
|                                                         |      | Balance                                                     | 15.00                               | 0.00               | 12.00   | ····<br>View |
|                                                         | ~ Le | Close<br>ave balance does not include any leave taken but i | not yet paid, even if leave request | has been approved. |         |              |

### **Important Reminders for Hourly Staff Leaves**

- Personal hours earned in Q1, Q2, & Q3 must be used in the same calendar year. Personal hours earned/granted in Q4 may be carried over to the next calendar year.
- Only 40 Vacation hours may be carried over to the following calendar year. Vacation hours carried over must be used by June 30.
- Sick leave is to be used for personal illness, personal medical appointments and up to 32 hours for covered family members.
  - Sick leave used for a covered family member should be documented by writing "family sick leave" in the comment section after recording the appropriate sick leave usage. Medical details should never be included.
- Serious illness or injuries (surgeries, long term illness, intermittent care needed for self or family member, etc.) may be FMLA eligible. If you are using sick leave to supplement FML time, please write "FMLA" in the comments section of your leave card for tracking purposes. DeAnna Sullivan should be notified of all instances where an employee is going to be out for more than 3 days due to either their own serious illness, the serious illness of an immediate family member, or birth of a child.
- Please see the Employee Manual for more details.